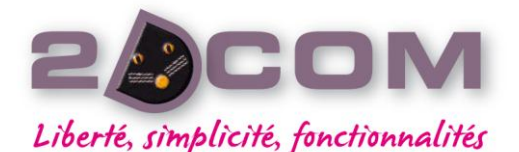

www.2dcom.fr • info@2dcom.fr Nancy / Siège social et services administratifs Centre d'Affaires • ZI Clairs Chênes • 54230 CHAVIGNY Tél +33 (0)3 83 50 27 50 • Fax +33 (0)3 83 44 07 72

2DCOM S.A.R.L. au capital de 7 622 € • RCS: Nancy B 419 017 603 NAF: 6201Z • SIRET: 419 017 603 00020 № de TVA intra-communautaire FR 42 419 017 603

# Librigoff Exports comptables de Librisoft vers EBP Open Line

# **Remarque** :

*Ce* chapitre remplace les parties « onglet Export » et « onglet Paramètres » de la documentation Librisoft\_-\_Interface\_Comptable\_(v3).pdf, présente sur notre forum d'assistance.

Le paramétrage de l'export des données comptables dans Librisoft se fait via le menu Outils + Interface Comptable + Paramétrages.

Dans l'onglet Export, il faut nommer le fichier dans lequel seront exportées les écritures comptables (pour l'export vers EBP, le nom du fichier devra obligatoirement se terminer par « .txt »).

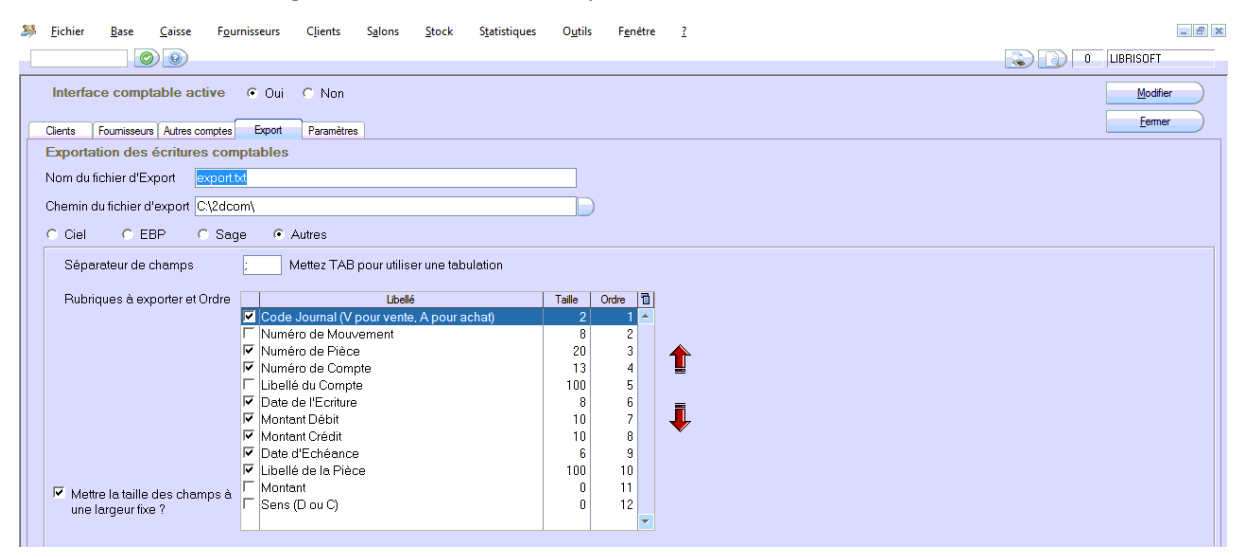

Sélectionnez « Autres » dans la liste des logiciels de comptabilité proposés et reportez les valeurs du tableau ci-dessus « Rubriques à exporter et Ordre ».

# Remarque :

La zone « Date d'échéance » doit contenir la valeur « 8 », pour correspondre au format de date proposé dans l'onglet suivant, « Paramètres ».

| ۶ Eichier Base Caisse Fournisseurs Clients Salons Stock Statistiques O <u>u</u> tils F <u>a</u> nêtre <u>?</u> | _ <i>6</i> ×   |
|----------------------------------------------------------------------------------------------------|----------------|
|                                                                                                    | IIBRISOFT      |
| Interface comptable active 🔎 Oui 🔿 Non                                                                         | Modifier       |
| Clients Fournisseurs Autres comptes Export Paramètres                                                          | <u>F</u> ermer |
| Paramétrage des codes journaux "VENTES"                                                                        |                |
| Code Journal "Caisse" CA 🖻 Générer les écritures "Caisse"                                                      |                |
| Code Journal "Autres" (Factures, Salons) VE 🛛 🔽 Générer les écritures "Autres"                                 |                |
| Exportation                                                                                                    |                |
| Format des Dates JJMMAAAA J = Jour - M = Mois - A = Année                                                      |                |

Dans cet onglet, le code journal « caisse » doit contenir « CA » (à la place de « V ») et le code journal « autres » doit contenir « VE » (également à la place de « V »).

Le Format des Dates devra comporter les valeurs « JJMMAAAA ».

Cliquez sur « Modifier » pour enregistrer les modifications.=

# Remarque :

Pour pouvoir paramétrer EBP au mieux, il faut avoir exporté des écritures depuis Librisoft.

Dans EBP, il faut commencer par ouvrir le dossier de comptabilité sur lequel vos écritures sont enregistrées. Puis, dans le menu Outils + Import et export + Import paramétrable, il faudra :

- a. Sélectionner « Ligne d'écritures »
- b. Préciser le dossier où trouver le fichier à importer
- c. Choisir le format préenregistré du format d'import

# Remarque pour le b. :

C'est bien le « Chemin du fichier d'Export » de l'onglet « Export » du paramétrage de Librisoft qu'il faut utiliser.

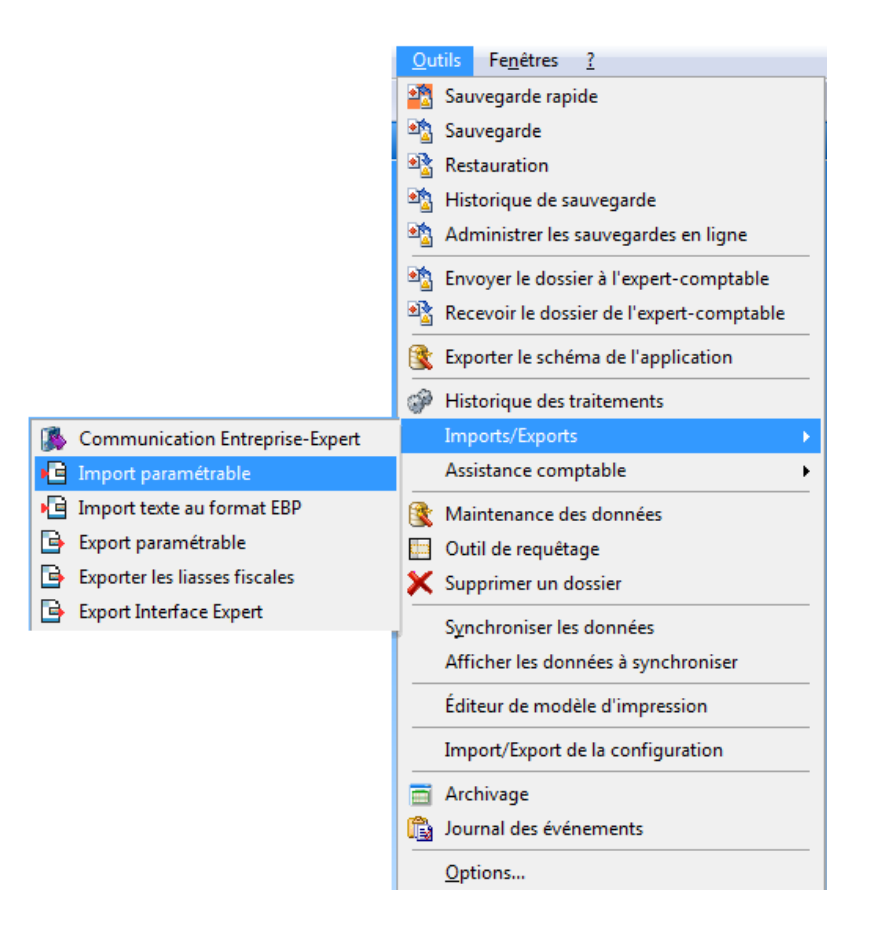

# Conseil :

Sur l'écran ci-dessous, cliquez sur le bouton « Sauvegarder mon dossier maintenant ». Une fois la sauvegarde terminée vous reviendrez sur ce même écran. Cliquez alors sur le bouton « Suivant » pour poursuivre l'import.

| 🔁 Assistant d'importation paramétrable de données |                                                                                                    |  |  |  |  |
|---------------------------------------------------|----------------------------------------------------------------------------------------------------|--|--|--|--|
|                                                   | Bienvenue dans l'assistant d'importation paramétrable de données                                                                                                    |  |  |  |  |
| G BA                                              | Cet assistant vous permet d'importer des données dans votre dossier.                                                                                                  |  |  |  |  |
|                                                   | Cet assistant va vous permettre de préparer l'importation de données.                                                                                                 |  |  |  |  |
|                                                   | Nous vous rappelons que l'importation de données est une opération délicate et qu'il est de ce fait<br>recommandé d'effectuer une sauvegarde du dossier au préalable. |  |  |  |  |
| P                                                 |                                                                                                    |  |  |  |  |
|                                                   | Sauvegarder mon dossier maintenant                                                                                                    |  |  |  |  |
|                                                   | Appuyez sur Suivant pour continuer                                                                                                    |  |  |  |  |
| Aide                                              | < Précédent Suivant > Lancer Annuler                                                                                                    |  |  |  |  |

L'écran ci-dessous permet de choisir le type d'import, de sélectionner le fichier d'écritures et de choisir le format d'import.

| Assistant d'importation paramétrable de données                                                                              |            |
|----------------------------------------------------------------------------------------------------|------------|
| Destination et source de l'import<br>Choisissez le type de données à importer et le fichier source puis cliquez sur suivant. | Ś          |
| Que désirez-vous importer ?                                                                                                  |            |
| Lignes d'écritures                                                                                                    |            |
| Comptes comptables                                                                                                    |            |
|                                                                                                    |            |
| Fichier à importer C:\COMPTA\COMPTA.TXT                                                                                      | <b>•</b> ) |
| Chargement des paramètres                                                                                                    |            |
| Nom du paramétrage                                                                                                    | Supprimer  |
| Aide Suivant > Lance                                                                                                    | Annuler    |

Renseignez le « Nom du paramétrage » et cliquez sur le bouton « Suivant ».

La zone « Fichier à importer » vous permet d'aller rechercher votre fichier d'écritures :

Fichier à importer

C:\COMPTA\COMPTA.TXT

Cliquez sur le bouton « Suivant » pour accéder au prochain écran. Les étapes suivantes montrent les étapes de l'intégration des écritures présentes dans le fichier exporté par Librisoft.

••••

| Assistant d'importation paramétrable de données                                                                                                    |                                                      |                                          |                                                                                                    |                           |         | ×                              |            |             |             |              |           |
|----------------------------------------------------------------------------------------------------|------------------------------------------------------|------------------------------------------|----------------------------------------------------------------------------------------------------|---------------------------|---------|--------------------------------|------------|-------------|-------------|--------------|-----------|
|                                                                                                    |                                                      |                                          |                                                                                                    |                           |         |                                |            |             |             |              |           |
| Sélectionnez les paramètre de codage du fichier texte. Image: Codage du fichier texte.                                                                                                    |                                                      |                                          |                                                                                                    |                           |         |                                |            |             |             |              |           |
|                                                                                                    |                                                      |                                          |                                                                                                    |                           |         |                                |            |             |             |              |           |
| éparation des                                                                                                    | champs                                               |                                          | Délimités : champs séparés par des caractères Iargeur fixe : champs alignés en colonne                                                                                 |                           |         |                                |            |             |             |              |           |
| odage                                                                                                    |                                                      | Europa da l'Outet (Mindawa)              |                                                                                                    |                           |         |                                |            |             |             |              |           |
| ormat des dat                                                                                                    | es                                                   |                                          |                                                                                                    |                           | ,       |                                |            |             |             |              | ,         |
| ommencer l'im                                                                                                    | port à la li                                         | gne nº                                   |                                                                                                    | 1                         |         | Ligne d'entê                   | ite : la p | oremière li | gne contien | t le nom des | champ     |
| perçu du fichie                                                                                                    | er (15 prer                                          | mières lignes)                           |                                                                                                    |                           |         |                                |            |             |             |              |           |
| VE   19/12/2012   10210994   411091555   VITRINE MAGIQUE / CIDAL Service com   4150,23   0,00     VE   19/12/2012   10210994   445714   VITRINE MAGIQUE / CIDAL S-TVA 7   0,00   271,51   5     VE   19/12/2012   10210994   445714   VITRINE MAGIQUE / CIDAL S-TVA 7   0,00   271,51   5     VE   19/12/2012   10210994   445714   VITRINE MAGIQUE / CIDAL Service com   0,00   3878,72     VE   19/12/2012   10210995   4511091555   VITRINE MAGIQUE / CIDAL Service com   1040,04   0,00     VE   19/12/2012   10210995   445714   VITRINE MAGIQUE / CIDAL Service com   0,00   68,04   5     VE   19/12/2012   10210995   45714   VITRINE MAGIQUE / CIDAL Service com   0,00   972     VE   19/12/2012   10210996   445714   VITRINE MAGIQUE / CIDAL Service com   0,00   972     VE   19/12/2012   10210996   445714   BERGERE DE FRANCE - TVA 7   0,00   6881,25     VE   19/12/2012   10210997   41510   BERGERE DE FRANCE - TT 7   0,00   881,25 |                                                      |                                          |                                                                                                    |                           |         |                                |            |             |             |              |           |
| Aide                                                                                                    |                                                      |                                          |                                                                                                    | -104.7 11.01              |         | < Précédent                    | Suiv       | ant >       | Lancer      | An           | nuler     |
|                                                                                                    |                                                      |                                          |                                                                                                    |                           |         |                                |            |             |             |              |           |
| Assistant d                                                                                                    | 'importat                                            | ion paramétra                            | ble de don                                                                                                    | nées                      |         |                                |            |             |             |              | ×         |
| <b>Délimités : c</b><br>Cette étape ve                                                                                                    | <b>hamps s</b><br>ous perme                          | <b>éparés par de</b><br>It de configurer | e <b>s caractèr</b><br>le format de                                                                                                    | <b>es</b><br>vos données. |         |                                |            |             |             |              | Ì         |
| Séparateurs                                                                                                    |                                                      |                                          |                                                                                                    |                           | Ider    | ntificateurs                   |            |             |             |              |           |
| éparateurs st                                                                                                    | tandards                                             | Tabulation                               |                                                                                                    | •                         | Iden    | tificateurs sta                | indards    | Autre       |             |              | -         |
| utre séparate                                                                                                    | eur                                                  |                                          |                                                                                                    |                           | Autr    | e identificateu                | ır         |             |             |              |           |
| erçu des don                                                                                                    | nnées                                                |                                          |                                                                                                    |                           |         |                                |            |             |             |              |           |
| Colonne 1                                                                                                    | Colonne                                              | 2 Colonne 3                              | Colonne 4                                                                                                    | Colonne 5                 |         |                                | C          | olonne 6    | Colonne 7   | Colonne 8    | Col       |
| VE                                                                                                    | 19/12/20                                             | 12 10210994                              | 411091555                                                                                                    | VITRINE MAG               |         | CIDAL Service                  | com 4      | 150,23      | 0,00        |              | _         |
| VE                                                                                                    | 19/12/20                                             | 12 10210994                              | 701510                                                                                                    | VITRINE MAG               | IQUE /  | CIDAL 5 - IVA<br>CIDAL Service | com 0      | ,00         | 3878.72     |              | -         |
| VE                                                                                                    | 19/12/20                                             | 12 10210995                              | 411091555                                                                                                    | VITRINE MAG               | IQUE /  | CIDAL Service                  | com 1      | 040,04      | 0,00        |              | -         |
| VE                                                                                                    | 19/12/20                                             | 12 10210995                              | 445714                                                                                                    | VITRINE MAG               | IQUE /  | CIDAL S - TVA                  | 7 0        | ,00         | 68,04       |              | 5         |
| VE                                                                                                    | 19/12/20                                             | 12 10210995                              | 701510                                                                                                    | VITRINE MAG               | IQUE /  | CIDAL Service                  | com 0      | ,00         | 972         |              |           |
| VE                                                                                                    | 19/12/20                                             | 12 10210996                              | 411091515                                                                                                    | BERGERE DE                |         |                                | 9          | 502,94      | 0,00        |              | -         |
| VE                                                                                                    | 19/12/20                                             | 12 10210996                              | 701510                                                                                                    | BERGERE DE                | FRANCE  | E - HT 7                       | 0          | ,00         | 8881,25     |              |           |
| VE                                                                                                    | 19/12/20                                             | 10210997                                 | 411091650                                                                                                    | CASTELEYN 3               | G SOMA  | ٨G                             | 3          | 67,16       | 0,00        |              | $\square$ |
| VE                                                                                                    | 19/12/20                                             | 10210997                                 | 445714                                                                                                    | CASTELEYN 3               | G SOMA  | AG - TVA 7                     | 0          | ,00         | 24,02       |              | 5.        |
|                                                                                                    |                                                      |                                          |                                                                                                    | III                       |         |                                |            |             |             |              | •         |
| Aide                                                                                                    |                                                      |                                          |                                                                                                    |                           |         | < Précédent                    | Suiv       | ant >       | Lancer      | An           | nuler     |
| 🔥 Assistan                                                                                                    | t d'import                                           | tation paraméti                          | rable de dor                                                                                                    | nnées                     |         |                                |            |             | l           | - 0          | x         |
| Associatio                                                                                                    | ons                                                  |                                          |                                                                                                    |                           |         |                                |            |             |             |              | <u>a</u>  |
| Cette étape                                                                                                    | e vous per                                           | met de choisir les                       | champs à im                                                                                                    | porter.                   |         |                                |            |             |             | 65           | ZD        |
| Associations                                                                                                    | : diquez d                                           | ans les cellules d                       | le la colonne s                                                                                                    | source                    |         |                                |            |             |             |              |           |
| Champ                                                                                                    | destination                                          |                                          |                                                                                                    |                           | Color   | ne source                      |            |             |             |              |           |
| Code joi                                                                                                    | urnal                                                |                                          |                                                                                                    |                           | Colon   | ne 1                           |            |             |             |              | E         |
| Date                                                                                                    | Date Colonne 2                                       |                                          |                                                                                                    |                           |         |                                |            |             |             |              |           |
| N° de co                                                                                                    | N° de compte     Colonne 4       Pièce     Colonne 3 |                                          |                                                                                                    |                           |         | -                              |            |             |             |              |           |
| Document                                                                                                    |                                                      |                                          |                                                                                                    |                           |         |                                |            |             |             |              |           |
| Libellé Colonne 5                                                                                                    |                                                      |                                          |                                                                                                    |                           |         |                                |            |             |             |              |           |
| Données à importer                                                                                                    |                                                      |                                          |                                                                                                    |                           |         |                                |            |             |             |              |           |
| Code jo                                                                                                    | urnal Dat                                            | e                                        | Nº de com                                                                                                    | pte Pièce                 | Libellé |                                |            |             | Débit       | Crédit Da    | te 🔺      |
| ► VE                                                                                                    | 19/                                                  | 12/2012 00:00:0                          | In the complete     piece     Libelite     Debit     Crédit     Dat       1:00     411091555     10210994     VITRINE MAGIQUE / CIDAL Service com     4150.23     0.00 |                           |         | Ξ                              |            |             |             |              |           |
| VE                                                                                                    | 19/                                                  | 12/2012 00:00:0                          | 1:00 445714 10210994 VITRINE MAGIQUE / CIDAL S - TVA 7 0.00 271.51                                                                                                    |                           |         |                                |            |             |             |              |           |
| VE                                                                                                    | 19/                                                  | 12/2012 00:00:0                          | 2:00 701510 10210994 VITRINE MAGIQUE / CIDAL Service com 0.00 3878.72                                                                                                  |                           |         |                                |            |             |             |              |           |
|                                                                                                    |                                                      |                                          |                                                                                                    |                           |         |                                |            |             |             |              |           |
| Nom du par                                                                                                    | e des para<br>amétrage                               | LIBRISOFT                                |                                                                                                    |                           | _       |                                | _          |             |             |              |           |
| and a pair                                                                                                    |                                                      | 210110011                                |                                                                                                    |                           |         |                                |            |             |             |              |           |
| Aide                                                                                                    |                                                      |                                          |                                                                                                    |                           |         | < Précédent                    | Suiva      | nt >        | Lancer      | Annu         | er        |
|                                                                                                    | _                                                    |                                          |                                                                                                    |                           | _       |                                | _          | _           |             |              | _         |

| Assistant d'importation paramétrable de données                                                                                                    |               |
|----------------------------------------------------------------------------------------------------|---------------|
| Toutes les données nécessaires ont été collectées.<br>Veuillez vérifier les paramètres que vous avez choisis et cliquez sur "Lancer"                                 | S)            |
| Voici les paramètres que vous avez saisis :                                                                                                    |               |
| Import de Lignes d'écritures<br>Fichier source : C:\COMPTA\COMPTA.TXT<br>Format : Fichier texte - import paramétrable, Délimités : champs séparés par des caractères | *             |
| Aide <précédent suivant=""> La</précédent>                                                                                                    | ancer Annuler |

Cliquez sur le bouton « Lancer » pour exécuter la procédure d'import.

Une fois l'import réalisé, un rapport d'importation s'affichera (écran ci-dessous) pour vous informer si la tâche s'est déroulée avec succès (ou non).

| Assistant d'importation paramétrable de données                                                                                                |                                      |
|----------------------------------------------------------------------------------------------------|--------------------------------------|
| <b>Opération terminée</b><br>Veuillez consulter le résumé des opérations effectuées                                                            | Ì                                    |
| Opération terminée avec succès.                                                                                                    |                                      |
| 33/83 enregistrements ont été importés :<br>• 83 enregistrements créés.<br>• 0 enregistrements is à jour.<br>• 0 enregistrements non importés. |                                      |
|                                                                                                    | Afficher le détail                   |
| Aide                                                                                                    | < Précédent Suivant > Fermer Annuler |

<u>Attention</u> : le fichier texte importé dans EBP doit être supprimé après import pour éviter tout risque de doublons.